**Developer Guide** 

# Developing applications using RichFaces 4 (draft)

by Sean Rogers (Red Hat)

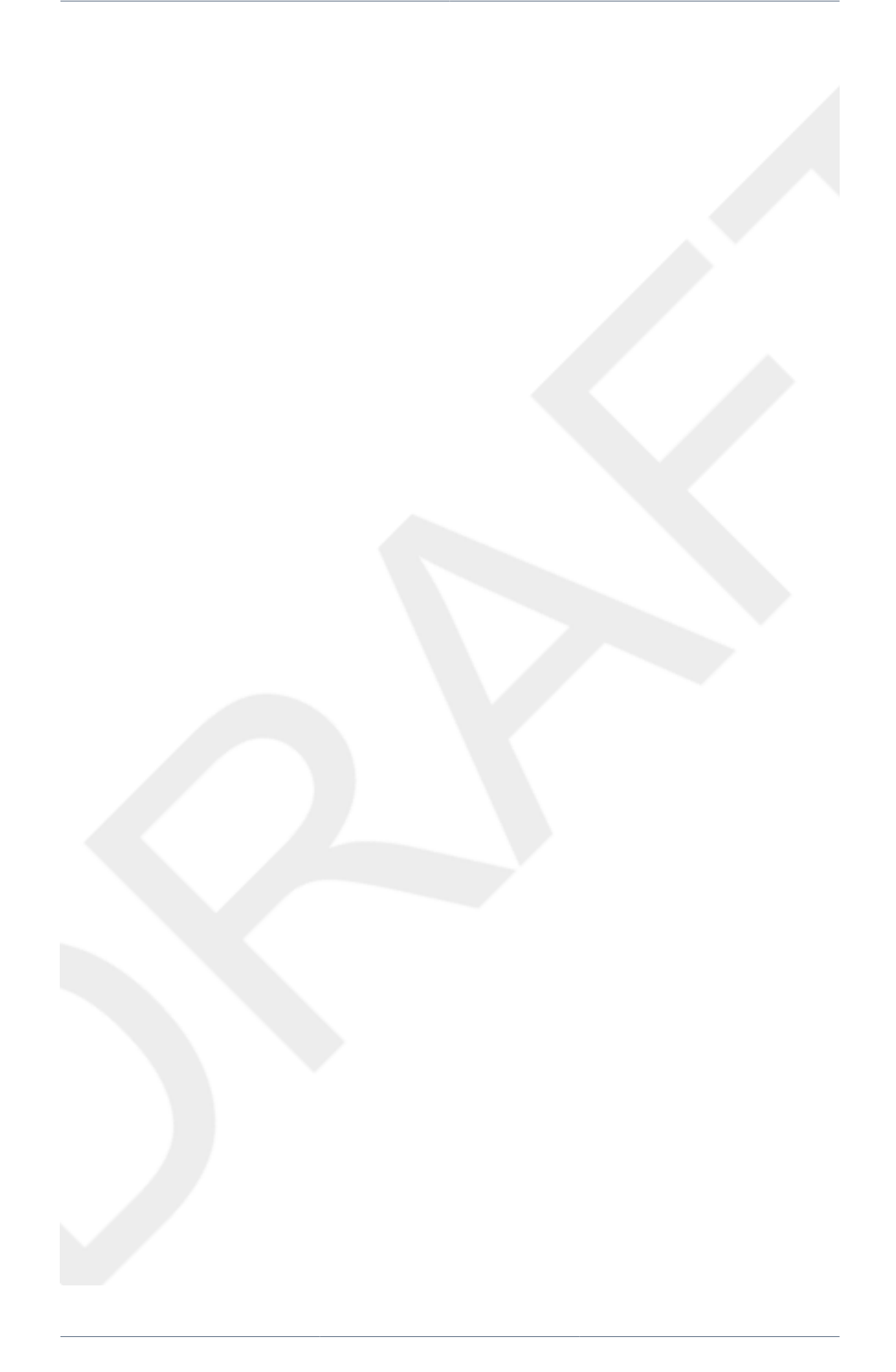

| 1. Introduction                                       | . 1    |
|-------------------------------------------------------|--------|
| 2. Getting started with RichFaces                     | . 3    |
| 2.1. Technical Requirements                           | 3      |
| 2.2. Setting up RichFaces                             | 3      |
| 2.3. Creating a project with JBoss Tools              | 4      |
| 2.4. Creating a project with Maven                    | . 5    |
| 2.4.1. Setting up Maven                               | 5      |
| 2.4.2. Using the RichFaces project archetype          | 5      |
| 2.5. Using RichFaces in existing JSF2 projects        | . 8    |
| 3. RichFaces overview                                 | 9      |
| 3.1. Full technical requirements                      | 10     |
| 3.1.1. Server requirements                            | 10     |
| 3.1.2. Client requirements                            | 11     |
| 3.1.3. Development requirements                       | 11     |
| 3.2. Architecture                                     | 12     |
| 3.2.1. Ajax Action Components                         | 12     |
| 3.2.2. Ajax Containers                                | 12     |
| 3.2.3. Skins and theming                              | 12     |
| 3.2.4. RichFaces JavaScript Engine                    | 13     |
| 3.3. Technologies                                     | 13     |
| 3.4. Differences between JSF and RichFaces mechanisms | 13     |
| 3.5. Restrictions                                     | 13     |
| 3.6. Compiling from source code                       | 13     |
| 4. Basic concepts                                     | 19     |
| 4.1. Sending an Ajax request                          | 19     |
| 4.2. Receiving events and client-side updates         | 19     |
| 4.2.1. Partial page updates                           | 19     |
| 4.3. Component overview                               | 20     |
| 5. Advanced features                                  | 21     |
| 5.1. JSF2 integration                                 | 21     |
| 5.2. Performance optimization                         | 21     |
| 5.3. Traffic control and queues                       | 21     |
| 5.4. Validation                                       | 22     |
| 5.5. Script and style loading                         | 22     |
| 5.5.1. org.richfaces.LoadScriptStrategy               | 22     |
| 5.5.2. org.richfaces.LoadStyleStrategy                | 22     |
| 5.6. Error handling                                   | 23     |
| 5.6.1. Handling request errors                        | 24     |
| 5.6.2. Handling session expiration errors             | 24     |
| 5.7. Managing states                                  | 25     |
| 5.8. User roles                                       | 25     |
| 6. Skinning and theming                               | 27     |
| 6.1. What are skins?                                  | <br>27 |
| 6.2. Using skins                                      | 27     |
|                                                       |        |

|      | 6.3. Customizing skins                                                                                                    | 28 |
|------|----------------------------------------------------------------------------------------------------|----|
|      | 6.4. Skin parameter tables in RichFaces                                                                                                    | 29 |
|      | 6.5. Changing skins at runtime                                                                                                    | 31 |
|      | 6.6. Creating a new skin                                                                                                    | 33 |
|      | 6.7. Skinning standard controls                                                                                                    | 35 |
|      | 6.7.1. Skinning standard JSF components                                                                                                    | 35 |
|      | 6.7.2. Skinning standard HTML controls                                                                                                    | 36 |
|      | 6.8. Defining skins for individual components                                                                                               | 38 |
|      | 6.9. Plug-n-skin                                                                                                    | 39 |
| A. S | Style classes and skin parameters                                                                                                    | 43 |
|      | A.1. <rich:list></rich:list>                                                                                                    | 43 |
|      | A.2. <rich:datatable>, <rich:column>, <rich:columngroup>, <rich:datagrid></rich:datagrid></rich:columngroup></rich:column></rich:datatable> | 43 |
|      | A.3. <rich:extendeddatatable></rich:extendeddatatable>                                                                                      | 45 |
|      | A.4. <rich:calendar></rich:calendar>                                                                                                    | 48 |

# Introduction

The RichFaces framework is a rich component library for JavaServer Faces (JSF). It allows integration of Ajax capabilities into enterprise web application development without needing to use JavaScript.

RichFaces leverages several parts of the JSF2 framework including lifecycle, validation, conversion facilities, and management of static and dynamic resources. The RichFaces framework includes components with built-in Ajax support and a customizable look-and-feel that can be incorporated into JSF applications.

RichFaces provides a number of advantages for enterprise web application development:

- Build on the benefits of JavaServer Faces with support for Ajax. RichFaces is fully integrated into the JSF lifecycle: it uses the action and value change listeners, and invokes server-side validators and converters during the Ajax request-response cycle.
- Extend Ajax capability in existing JSF applications. The core Ajax library (a4j) adds extra Ajax functionality into existing pages, such that additional JavaScript code is unnecessary and existing components do not need to be replaced with Ajax ones. RichFaces enables page-wide Ajax support instead of the traditional component-wide support, and events can be defined on the page for invoking an Ajax requests and JSF Component Tree synchronization.
- Create complex application views using out-of-the-box components. The RichFaces user interface (UI) library (rich) contains components for adding rich interactive features to JSF applications. It extends the RichFaces framework to include a large set of Ajax-enabled components that come with extensive skinning support. Additionally, the RichFaces framework is designed to be used seamlessly with other 3d-party libraries on the same page, so you have more options for developing applications.
- Write your own customized rich components with built-in Ajax support. The Component Development Kit (CDK), used for the RichFaces UI library creation, includes a code-generation facility and a templating facility using XHTML (extended hyper-text markup language) syntax.
- Package dynamic resources with application Java classes. Ajax functionality in RichFaces extends support for the management of different resources, such as pictures, JavaScript code, and CSS stylesheets. The resource framework makes it possible to pack dynamic resources along with the code for any custom components.
- Generate binary resources on the fly. The resource framework can generate images, sounds, **Microsoft Excel** spreadsheets, and more during run-time.
- Create a modern rich user-interface with skinning technology. RichFaces provides a skinning feature that allows you to define and manage different color schemes and other parameters of the look and feel. It is possible to access the skin parameters from JSP code and Java code during run-time. RichFaces comes packaged with a number of skins to get you started, but you can also easily create your own customized skins too.

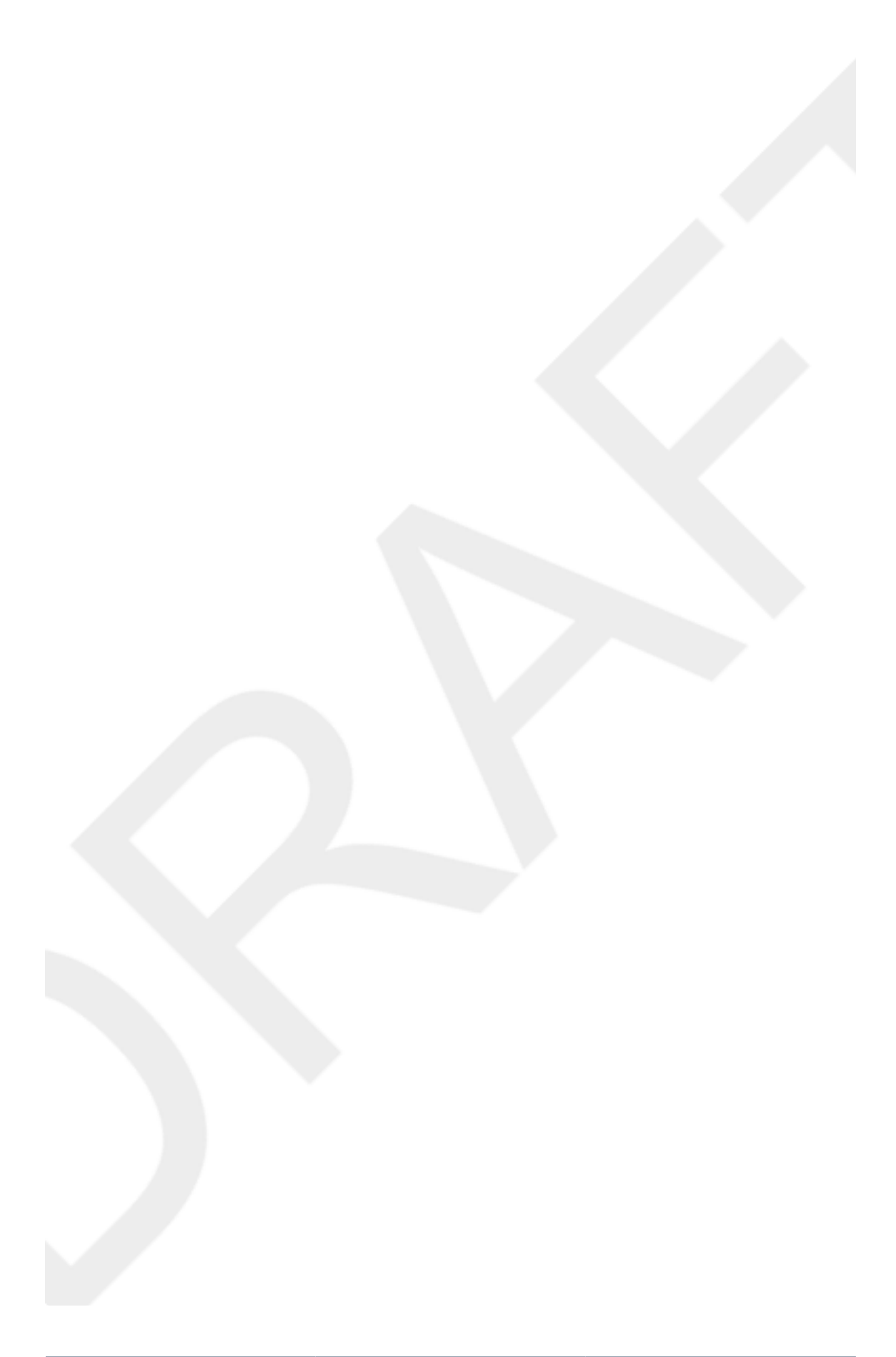

# **Getting started with RichFaces**

Follow the instructions in this chapter to configure the RichFaces framework and get started with application development. RichFaces applications can be developed using JBoss Tools, as described in *Section 2.3, "Creating a project with JBoss Tools"*; or using Maven, as described in *Section 2.4, "Creating a project with Maven"*.

If you have existing projects that use a previous version of RichFaces, refer to the *RichFaces Migration Guide*.

## **2.1. Technical Requirements**

The minimum technical requirements needed to get started with RichFaces are outlined below.

- Java Development Kit (JDK) 1.5 or higher
- JBoss Tools 3.1
- A JavaServer Faces 2 (JSF 2) implementation
- An application server, such as JBoss Application Server 6 or Apache Tomcat 6.
- A web browser, such as Firefox 3.5 or Internet Explorer 7

RichFaces supports additional products not listed here. Refer to *Section 3.1, "Full technical requirements"* for a full list of technical requirements and supported envrionments, browsers, and tools.

## 2.2. Setting up RichFaces

Follow the instructions in this section to set up the RichFaces framework and begin building applications.

#### 1. Download RichFaces archive

Download RichFaces from the JBoss RichFaces Downloads area at *http://www.jboss.org/ richfaces/download.html*. The binary files (available in .bin.zip or .bin.tar.gz archives) contain a compiled, ready-to-use version of RichFaces with a set of basic skins.

## Compiling from source

Instead of downloading the pre-compiled binaries, you can download the source files and compile them yourself. Refer to *Section 3.6, "Compiling from source code"* for further instructions.

#### 2. Unzip archive

Create a new directory named RichFaces, then unzip the archive containing the binaries there.

## 2.3. Creating a project with JBoss Tools

Follow the procedure in this section to create a new RichFaces application with JBoss Tools.

#### 1. Create a new project

Create a new project based on the JSF 2 environment. In JBoss Tools, select **File+New**  $\rightarrow$  **JSF Project** from the menu. Name the project, select **JSF 2** from the **JSF Environment** dropdown box, and click the **Finish** button to create the project.

#### 2. Add the RichFaces libraries to the project

Add core-ui.jar, richfaces-api.jar, and richfaces-impl.jar into your project by copying them from the location where you unzipped the RichFaces archive to the WebContent/WEB-INF/lib/ directory of your project in **JBoss Tools**.

#### 3. Reference the tag libraries

The RichFaces tag libraries need to be referenced on each XHTML page in your project:

You are now ready to begin constructing your RichFaces applications. RichFaces components can be dragged and dropped into your application's XHTML pages from the RichFaces palette in JBoss Tools, shown in *Figure 2.1, "RichFaces palette in JBoss Tools"* 

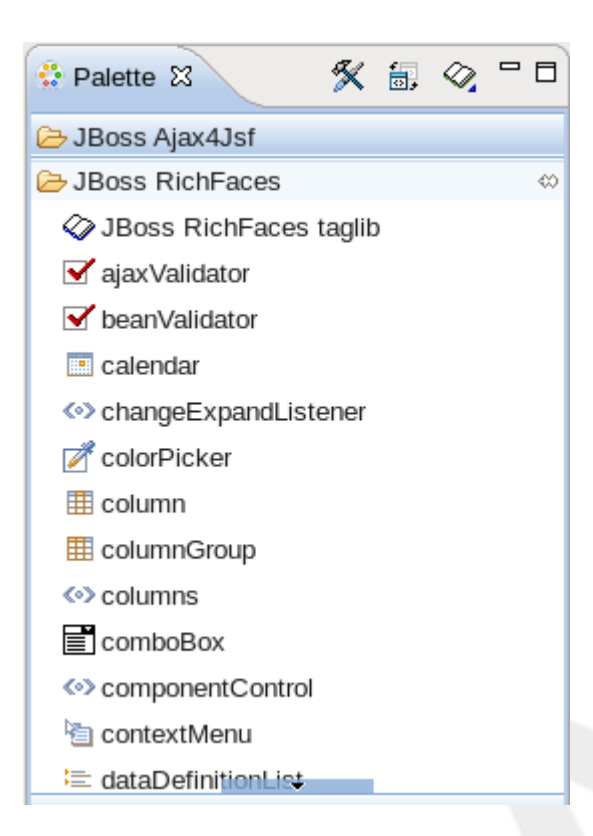

## Figure 2.1. RichFaces palette in JBoss Tools

## 2.4. Creating a project with Maven

Apache Maven is a build automation and project management tool for Java projects. Follow the instructions in this section to create a Maven project for RichFaces.

## 2.4.1. Setting up Maven

Maven can be downloaded and installed from Apache's website at *http://maven.apache.org/ download.html*. Version 2.2.1 is recommended.

Once Maven has been installed, no further configuration is required to begin building Maven projects.

## 2.4.2. Using the RichFaces project archetype

A Maven archetype is a template for creating projects. Maven uses an archetype to generate a directory structure and files for a particular project, as well as creating pom.xml files that contain build instructions.

The RichFaces Component Development Kit includes a Maven archetype named richfacesarchetype-simpleapp for generating the basic structure and requirements for a RichFaces application project. Maven can obtain the archetype from the JBoss repository at https:// repository.jboss.org/nexus/content/groups/public/. The archetype is also included with the RichFaces source code. Follow the procedure in this section to generate a new Maven-based RichFaces project using the archetype.

#### 1. Add required repository

The details for the JBoss repository need to be added to Maven so it can access the archetype. Add a profile in the *maven\_installation\_folder/conf/settings.xml* file under the <profiles> element:

```
<profiles>
    . . .
    <profile>
        <id>jboss-public-repository</id>
        <repositories>
            <repository>
                <id>jboss-public-repository-group</id>
                <name>JBoss Public Maven Repository Group</name>
                    <url>https://repository.jboss.org/nexus/content/groups/
public/</url>
                <layout>default</layout>
                <releases>
                    <enabled>true</enabled>
                    <updatePolicy>never</updatePolicy>
                </releases>
                <snapshots>
                    <enabled>true</enabled>
                    <updatePolicy>never</updatePolicy>
                </snapshots>
            </repository>
        </repositories>
        <pluginRepositories>
            <pluginRepository>
                <id>jboss-public-repository-group</id>
                <name>JBoss Public Maven Repository Group</name>
                    <url>https://repository.jboss.org/nexus/content/groups/
public/</url>
                <layout>default</layout>
                <releases>
                     <enabled>true</enabled>
                    <updatePolicy>never</updatePolicy>
                </releases>
                <snapshots>
                    <enabled>true</enabled>
                    <updatePolicy>never</updatePolicy>
                </snapshots>
            </pluginRepository>
        </pluginRepositories>
    </profile>
```

</profiles>

The profile then needs to be activated in the <activeProfiles> element:

```
<activeProfiles>
<activeProfile>jboss-public-repository</activeProfile>
</activeProfiles>
```

#### 2. Generate the project from the archetype

The project can now be generated with the richfaces-archetype-simpleapp archetype. Create a new directory for your project, then run the following Maven command in the directory:

```
mvn archetype:generate -DarchetypeGroupId=org.richfaces.archetypes
   -DarchetypeArtifactId=richfaces-archetype-simpleapp -
DarchetypeVersion=4.0.0-SNAPSHOT -DgroupId=org.docs.richfaces -
DartifactId=new_project
```

The following parameters can be used to customize your project:

```
-DgroupId
```

Defines the package for the Managed Beans

```
-DartifactId
```

Defines the name of the project

The command generates a new RichFaces project with the following structure:

```
new_project
 ### pom.xml
 ### src
  ### main
      ### java
      #
        ### org
      #
             ### docs
      #
                  ### richfaces
      #
                     ### RichBean.java
      ### webapp
          ### index.xhtml
          ### templates
             ### template.xhtml
          #
          ### WEB-INF
              ### faces-config.xml
              ### web.xml
```

Your root directory of your project contains a project descriptor file, pom.xml. If you wish to include modules for test-driven JSF development, add any dependencies for the tests to the pom.xml file. For full details on how to use the jsf-test project, refer to *http://community.jboss.org/wiki/TestDrivenJSFDevelopment* [http://community.jboss.org/ docs/DOC-13155].

#### 4. Build the project

Build the project from the command line by entering the mvn install command.

The BUILD SUCCESSFUL message indicates the project has been assembled and is ready to import into an IDE (integrated development environment), such as JBoss Tools.

## 5. Import the project into an IDE

Import the Maven project into your IDE. For **Eclipse** and **JBoss Tools**, you can import the project using the M2Eclipse plug-in.

To install the plug-in, choose Help  $\rightarrow$  Install New Software from the menu. Type Maven to locate the Maven Integration for Eclipse Update Site entry, then type Maven in the filter to show the available plug-ins. Follow the prompts to install the Maven Integration for Eclipse plug-in.

With the plug-in installed, open the importing wizard by choosing  $File \rightarrow Import$  from the menu. Select Maven  $\rightarrow$  Existing Maven Projects as the import source and choose the pom.xml file for your project.

Your project is now ready to use. Once components and functionality have been added, you can run the application on a server and access it through a web browser at the address <a href="http://localhost:8080/jsf-app/">http://localhost:8080/jsf-app/</a>.

## 2.5. Using RichFaces in existing JSF2 projects

RichFaces can be added to existing JSF2 projects by adding references to the new RichFaces libraries. Refer to *Step 2* and *Step 3* in *Section 2.3, "Creating a project with JBoss Tools"* for details.

# **RichFaces overview**

## Documentation in development

Some concepts covered in this chapter may refer to the previous version of Richfaces, version 3.3.3. This chapter is scheduled for review to ensure all information is up to date.

The RichFaces framework is a component library which enhances JSF Ajax capabilities, such that you don't need to write any extra JavaScript code or replace any existing components with new Ajax widgets. RichFaces also enables page-wide Ajax support instead of the traditional component-wide support. Events can be defined on pages that invoke Ajax requests. After an Ajax request, the areas of a page that are synchronized with the JSF Component Tree can themselves change data on the server according to events fired on the client.

*Figure 3.1, "Request processing flow"* illustrates how requests are processed in the RichFaces framework.

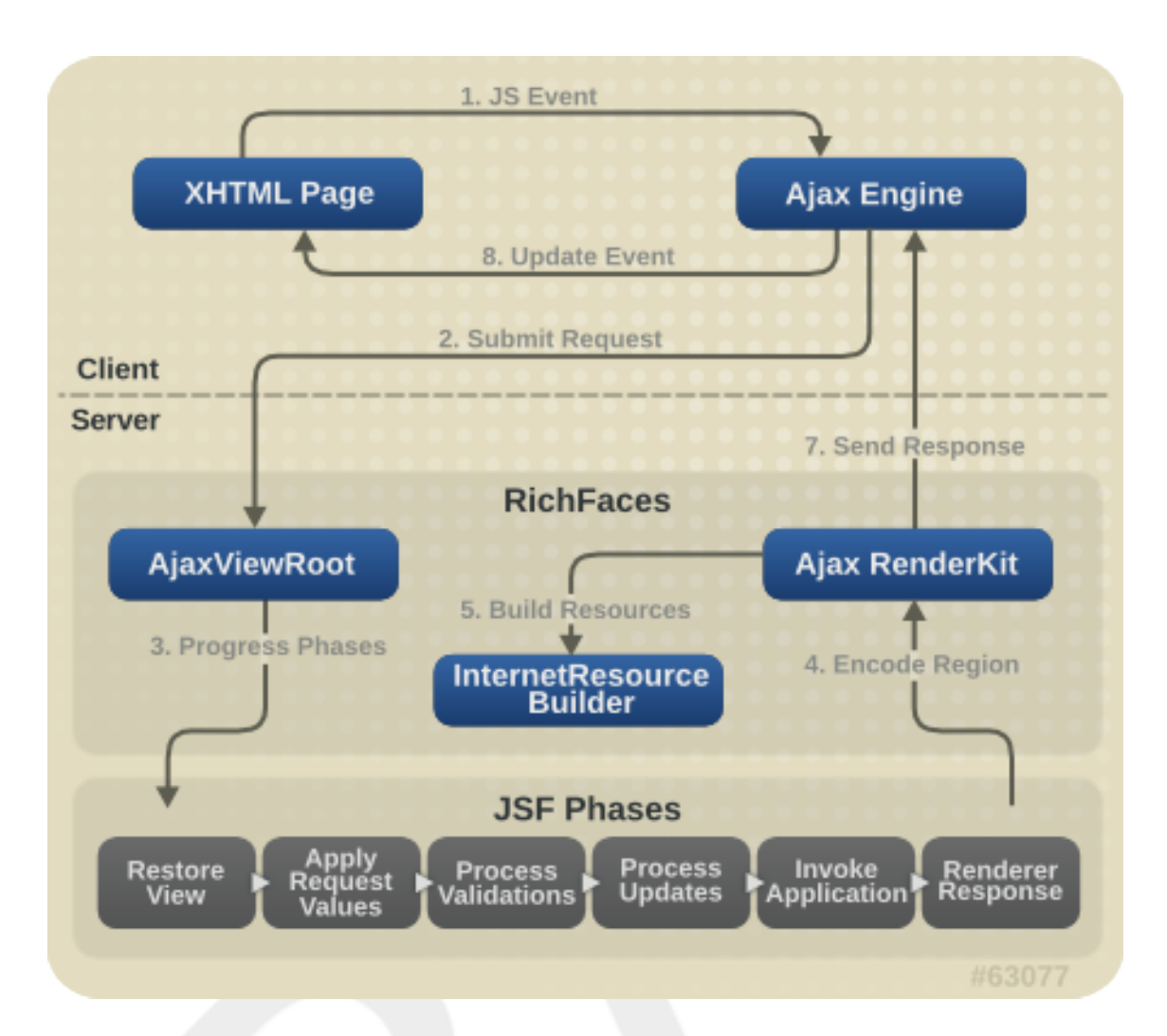

## Figure 3.1. Request processing flow

Using JSF tags, RichFaces allows different parts of a JSF page to be updated with an Ajax request. JSF pages using RichFaces do not change from "regular" JSF pages, and additional JavaScript code is not required.

## 3.1. Full technical requirements

RichFaces has been developed with an open architecture to be compatible with a wide variety of environments.

## 3.1.1. Server requirements

A Java application server or servlet container is required for running RichFaces applications. RichFaces supports the following servers:

- Apache Tomcat 6.0 and higher
- BEA WebLogic 9.1 10.0
- JBoss 4.2 and higher

- Geronimo 2.0 and higher
- Glassfish (J2EE 5 and JEE 6)
- Resin 3.1
- Sun Application Server 9 (J2EE 1.5)
- Websphere 7.0 and higher

## 3.1.2. Client requirements

Clients accessing RichFaces applications require a web browser. Richfaces supports the following web browsers:

## Linux environments

- Firefox 3.0 and higher
- Google Chrome
- Opera 9.5 and higher

## Mac OS environments

- Firefox 3.5 and higher
- Google Chrome
- Safari 3.0 and higher

## **Microsoft Windows environments**

- Firefox 3.0 and higher
- Google Chrome
- Internet Explorer 7.0 and higher
- Opera 9.5 and higher
- Safari 3.0 and higher

## 3.1.3. Development requirements

Developing applications with the RichFaces framework requires the Java Development Kit (JDK), an implementation of JavaServer Faces (JSF), and a development environment.

#### Java Development Kit (JDK)

RichFaces supports the following JDK versions:

• JDK 1.5 and higher

## JavaServer Faces (JSF)

RichFaces supports the following JSF implementations and frameworks:

- MyFaces 2 and higher
- Seam 2 and higher
- Sun JSF-RI 2 and higher

## Development environment

RichFaces can be developed using most Java development environments. The following are recommended, and used for examples in this guide:

- JBoss Tools 3.1 and higher
- Maven 2.1.0 and higher (2.2.1 recommended)

## 3.2. Architecture

The important elements of the RichFaces framework are as follows:

- Ajax Action Components
- Ajax Containers
- Skins and Theming
- RichFaces JavaScript Engine

Read this section for details on each element.

## 3.2.1. Ajax Action Components

The RichFaces framework includes several Ajax Action Components: <a4j:commandButton>, <a4j:commandLink>, <a4j:poll>, <a4j:support>, and more. Use Ajax Action Components to send Ajax requests from the client side.

## 3.2.2. Ajax Containers

AjaxContainer (name possibly changed in release) is an interface that describes an area on a JSF page that is decoded during an Ajax request. AjaxViewRoot and AjaxRegion are implementations of this interface.

## 3.2.3. Skins and theming

RichFaces includes extensive support for application skinning. Skinning is a high-level extension to traditional CSS (Cascading Style Sheets) which allows the color scheme and appearance of an application to be easily managed. The skins simplify look-and-feel design by allowing multiple elements of the interface to be handled as manageable features, which have associated color palettes and styling. Application skins can additionally be changed on the fly during run-time, allowing user experiences to be personalized and customized.

For full details on skinning and how to create skins for the components in your application, refer to *Chapter 6, Skinning and theming*.

## 3.2.4. RichFaces JavaScript Engine

The RichFaces JavaScript Engine runs on the client side. It can update different areas on a JSF page based on an Ajax response. It is not necessary to use the JavaScript code directly, as it is available automatically.

## 3.3. Technologies

RichFaces originated from the *Ajax4jsf* project, an open-source web application framework that added Ajax capabilities to the JavaServer Faces (JSF) framework. The RichFaces components were split into a separate commercial component library, then later both the Ajax4jsf and RichFaces libraries were re-combined under the RichFaces name.

RichFaces 4.0 features full JSF2 integration and uses standard web application technologies such as JavaScript, XML (Extensible Markup Language), and XHTML (Extensible Hypertext Markup Language).

# 3.4. Differences between JSF and RichFaces mechanisms

- JavaServer Faces (JSF) declares render and execute processes on the client side, while RichFaces declares server-side definitions of lists.
- RichFaces components uses their own renderers. In the *Render Response Phase*, the RichFaces framework makes a traversal of the component tree, calls its own renderer, and passes the result to the Faces Response.

## **3.5. Restrictions**

The following restrictions apply to applications implementing the RichFaces framework:

- Any Ajax framework should not append or delete elements on a page, but should instead replace them. For successful updates, an element with the same identifier as in the response must exist on the page. If it is necessary to append code to a page, include a placeholder for it (an empty element).
- <f:verbatim> should not be used for self-rendered containers, since it is transient and not saved in the tree.
- The RichFaces viewHandler puts itself in front of the Facelets viewHandlers chain.

## 3.6. Compiling from source code

The source code for the RichFaces framework can be downloaded and compiled manually rather than using the pre-compiled binaries.

#### • JBoss RichFaces Downloads area

Download the source files (also available in .bin.zip or .bin.tar.gz archives) from the JBoss RichFaces Downloads area at *http://www.jboss.org/richfaces/download.html*.

#### • Anonymous SVN repository

Alternatively, the source files can be downloaded from the anonymous SVN repository at *http://anonsvn.jboss.org/repos/richfaces/root/* using the following command:

svn co http://anonsvn.jboss.org/repos/richfaces/root/

#### 2. Unzip archive

Create a new directory named RichFaces, then unzip the archive containing the source code there.

#### 3. Configure Maven with JBoss developer settings

To compile the RichFaces source code, Maven requires access to JBoss development repositories. Edit the *maven\_installation\_folder/conf/settings.xml* file and add the following settings:

#### Server definitions

| <servers></servers>                       |
|-------------------------------------------|
| <server></server>                         |
| <id>jboss-developer-repository-group</id> |
| <username>username</username>             |
| <pre><password>password</password></pre>  |
|                                           |
| <server></server>                         |
| <id>jboss-screenshots-repository</id>     |
| <username>username</username>             |
| <pre><password>password</password></pre>  |
|                                           |
| <server></server>                         |
| <id>jboss-releases-repository</id>        |
| <pre><username>username</username></pre>  |
| <pre><password>password</password></pre>  |
|                                           |
|                                           |
|                                           |
|                                           |

Change the *username* and *password* in your server definitions to your JBoss.org username and password.

#### Mirror definitions

```
<mirrors>
<mirrors>
<mirrors>
<id>jboss-developer-repository-group</id>
<mirrorOf>*,!jboss-deprecated</mirrorOf>
<mirrorOf>*,!jboss-deprecated</mirrorOf>
<mirrorOf>*,!jboss.org/nexus/content/groups/developer/
<url>https://repository.jboss.org/nexus/content/groups/developer/
</url>
</mirrors>
```

#### Profile definitions

| <profiles></profiles>                                                                                                    |
|----------------------------------------------------------------------------------------------------|
| <pre></pre>                                                                                                    |
| url will be replaced by the mirror>                                                                                                    |
| <pre></pre>                                                                                                    |
| <id>idose_nexus</id>                                                                                                    |
| <pre><repositories></repositories></pre>                                                                                                    |
| <repository></repository>                                                                                                    |
| <id>cid&gt;central</id>                                                                                                    |
| <pre><name>Central repository proxy</name></pre>                                                                                                    |
| surl>replaced by mirror settings/url>                                                                                                    |
| <pre><lavout>default</lavout></pre>                                                                                                    |
|                                                                                                    |
| <pre><enabled>true</enabled></pre>                                                                                                    |
|                                                                                                    |
|                                                                                                    |
| <pre><pre>cenabled&gt;true</pre>/enabled&gt;</pre>                                                                                                    |
| <pre>cundatePoligy&gt;nevers(undatePoligy&gt;</pre>                                                                                                    |
|                                                                                                    |
|                                                                                                    |
|                                                                                                    |
|                                                                                                    |
| <pre>cpluginkepositories&gt;</pre>                                                                                                    |
| <pre></pre>                                                                                                    |
| <ul> <li><ur> <li><ur> <li><ur> <li><ur> <li><ur> </ur> <li><ur> <li><ur> </ur> </li></ur> </li></li></ur> </li></ur> </li></ur> </li></ur> </li> <li><ur> </ur> </li> </ul>                                                                                                    |
| <url><li><url><li><url><lu><url><li><url><lu><url><lu><url><lu><url><lu><url><lu><url><lu><url><lu><url><url< td=""></url<></url></lu></url></lu></url></lu></url></lu></url></lu></url></lu></url></lu></url></li></url></lu></url></li></url></li></url> |
| <releases></releases>                                                                                                    |
| <enabled>true</enabled>                                                                                                    |
|                                                                                                    |
| <snapsnots></snapsnots>                                                                                                    |

#### Activate profile

```
<activeProfiles>
    <activeProfile>jboss-nexus</activeProfile>
    ...
</activeProfiles>
```

#### 4. Compile using Maven

In the root directory of the unzipped source code, enter the following command to compile and build the RichFaces framework:

mvn clean install

Add any of the following options after the command to customize the build:

```
-P release,docs
```

Maven additionally builds the documentation and release artifacts.

-D skipTests=true

Maven skips the unit and functional tests, which completes the build faster.

-D checkstyle.skip=true

Maven skips the scans for checking style, which completes the build faster.

-D skip-source

Maven does not produce any source jar files from the build.

-D skip-enforce

Maven does not check for the correct JDK version, Maven version, and SNAPSHOT plugin, and forces the build.

-D jsf-profile=implementation

Maven tests builds and tests against the specified JSF implementation. The *implementation* value can be any of the following:

• jsf\_ri: The latest release of JSF RI (Mojarra). This is the default implemenation.

- jsf\_ri\_javax: The latest release of javax.faces.
- jsf\_ri\_snapshot: The latest snapshot version of JSF RI (Mojarra).
- myfaces: The latest release of MyFaces.
- myfaces: The latest snapshot version of MyFaces.

#### 5. Access compiled binaries

The compiled libraries are located in the following sub-directories of the root RichFaces directory:

- ui/assembly/target/dist/richfaces-ui-version-SNAPSHOT.jar
- framework/api/target/richfaces-api-version-SNAPSHOT.jar
- framework/impl/target/richfaces-impl-version-SNAPSHOT.jar

If Maven built the framework using the -P release option, the distribution package containing all three compiled libraries and reference documentation is located at ui/assembly/target/ dist/richfaces-ui-version-SNAPSHOT-bin.zip.

You can now add the compiled libraries to your project as described in *Step 2* of *Section 2.3, "Creating a project with JBoss Tools"*.

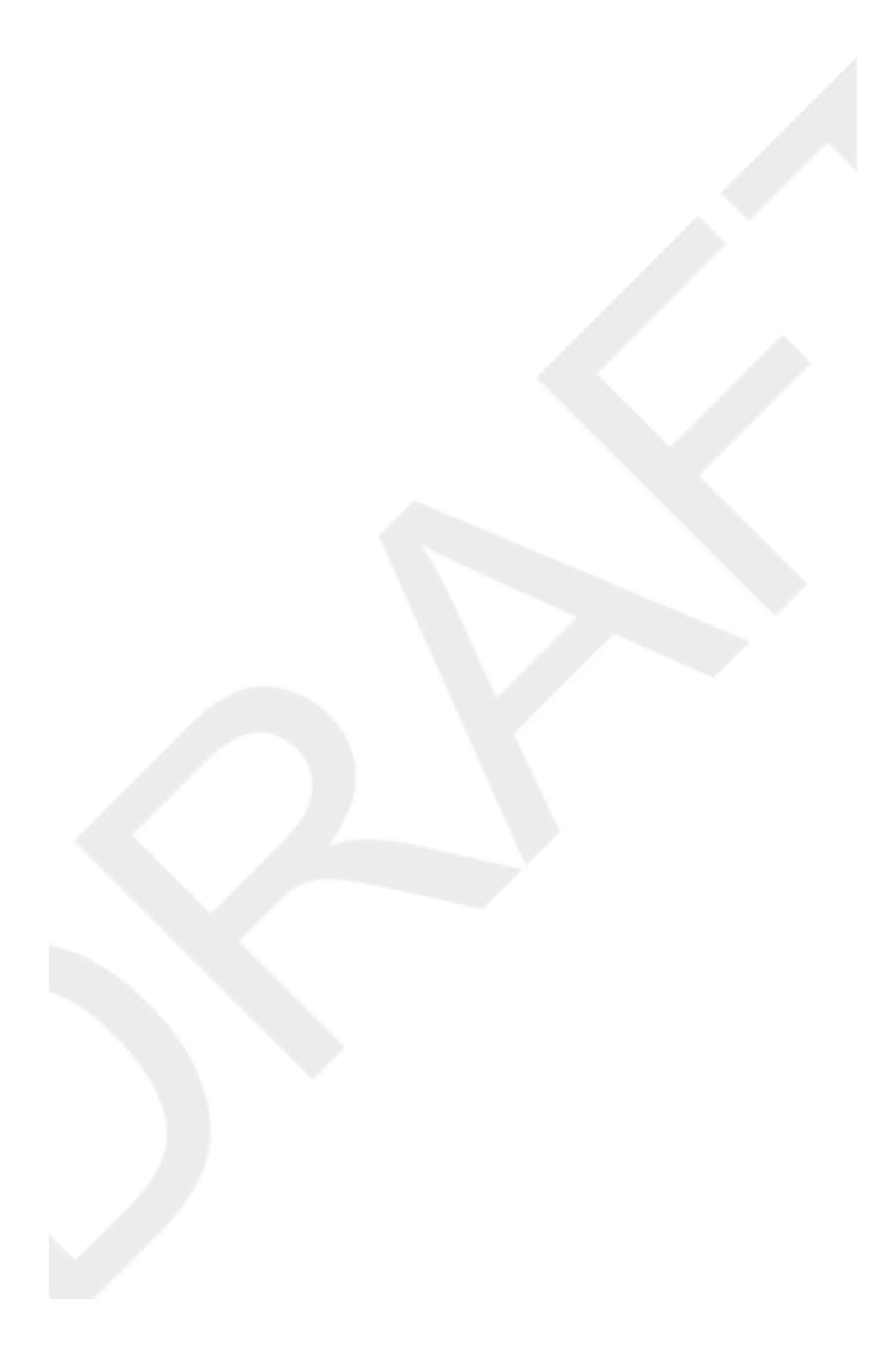

## **Basic concepts**

## **Documentation in development**

Some concepts covered in this chapter may refer to the previous version of Richfaces, version 3.3.3. This chapter is scheduled for review to ensure all information is up to date.

Read this chapter for the basic concepts of using RichFaces in conjunction with Ajax and JavaServer Faces.

## 4.1. Sending an Ajax request

Many of the tags in the a4j and rich tag libraries are capable of sending Ajax requests from a JavaServer Faces (JSF) page. RichFaces tags hide the usual JavaScript activities that are required for an XMHTTPRequest object building and an Ajax request sending. Additionally the tags can determine which components of a JSF page are to be re-rendered as a result of the Ajax response; refer to Section 4.2.1, "Partial page updates" for details.

- The <a4j:commandButton> and <a4j:commandLink> tags are used to send an Ajax request on the click JavaScript event.
- The <a4j:poll> tag is used to send an Ajax request periodically using a timer.
- The <a4j:ajax> tag allows you to add Ajax functionality to standard JSF components and send Ajax request on a chosen JavaScript event, such as keyup or mouseover, for example.
- Most components in the rich tag library have built-in Ajax support. Refer to the *RichFaces Component Reference* for details on the use of each component.

## 4.2. Receiving events and client-side updates

Updates are made only to those regions specified using the execute. If no specific regions are declared, the whole page is updated when an Ajax response is received.

## 4.2.1. Partial page updates

Specific regions of a page can be defined through the use of container components such as <a4j:region>. These regions can then be specified with their id identifiers in the render attribute of a component so that when the component sends an Ajax request, only the specified regions are updated. In this way you can control which part of the JSF View is decoded on the server side when the Ajax request is sent. Multiple regions can be defined and sent, and regions can be nested inside other regions. Controls and components from third-party libraries contained in these regions are also updated.

Setting the limitRender attribute to true will cause *only* those regions listed in the requesting component's render attribute to be updated. This overrides any regions with the <a4j:outputPanel ajaxRendered="true"> tag.

Refer to the *RichFaces Component Reference* for further details on the common Ajax attributes used for partial page updates.

## 4.3. Component overview

The RichFaces framework is made up of two tag libraries: the a4j library and the rich library. The a4j tag library represents *Ajax4jsf*, which provides page-level Ajax support with core Ajax components. This allows developers to make use of custom Ajax behavior with existing components. The rich tag library provides Ajax support at the component level instead, and includes ready-made, self-contained components. These components don't require additional configuration in order to send requests or update.

For details on the use of the various components, refer to RichFaces Component Reference.

# **Advanced features**

## Documentation in development

Some concepts covered in this chapter may refer to the previous version of Richfaces, version 3.3.3. This chapter is scheduled for review to ensure all information is up to date.

Read this chapter for details on some of the advanced features and configuration possibilities for the RichFaces framework.

## 5.1. JSF2 integration

JavaServer Faces (JSF) is the Java-based web application framework upon which the RichFaces framework has been built. RichFaces is now integrated with JSF2, which features several improvements to the framework.

• The standard display technology used by JSF1 was JavaServer Pages (JSP). With JSP2, the standard display technology has been changed to Facelets, which is a more powerful and more efficient View Declaration Language (VLD) than JSP.

## 5.2. Performance optimization

The RichFaces framework includes several components designed to improve application performance. Script and style management can be optimized with resource-loading components such as <a4j:loadBundle>, <a4j:loadScript>, and <a4j:loadStyle>.

For further details on optimizing the performance of RichFaces applications, refer to the *Resources* and *Processing management* chapters in the *Component Reference Guide*.

## 5.3. Traffic control and queues

The RichFaces framework allows for queues to manage traffic from Ajax requests, events, and page updates. Controlling the message processing with a queue can make applications more efficient and avoid problems with data corruption. Basic queuing is available with all RichFaces components, and the <a4j:queue> component adds advanced queuing to standard JSF components.

For further details on RichFaces queue management, refer to the queuing details in the *Common Ajax attributes* chapter and the *Processing management* chapter in the *Component Reference Guide*.

## 5.4. Validation

The RichFaces framework features several validation components. These components can validate Ajax actions, or validate data against model-based constraints defined using **Hibernate Validator**.

For further details on RichFaces validation components, refer to the *Validation* chapter of the *Component Reference Guide*.

## 5.5. Script and style loading

Scripts and styles are normally loaded into a RichFaces application on demand. The default loading strategy can be altered to suit certain applications by specifying the strategy in the web.xml file.

## 5.5.1. org.richfaces.LoadScriptStrategy

The script-loading strategy is specified as follows:

```
<context-param>
<param-name>org.richfaces.LoadScriptStrategy</param-name>
<param-value>ALL</param-value>
</context-param>
```

The cparam-value> element can be set to one of three values:

#### ALL

All scripts are loaded when the application starts.

## JavaScript file compression

When org.richfaces.LoadScriptStrategy is set to ALL, JavaScript file compression is turned off.

DEFAULT

Scripts are loaded as required. If not otherwise specified, this is the normal script-loading behavior.

NONE

No scripts are loaded. This can be useful for including scripts manually.

## 5.5.2. org.richfaces.LoadStyleStrategy

The style-loading strategy is specified as follows:

```
<context-param>
<param-name>org.richfaces.LoadStyleStrategy</param-name>
<param-value>ALL</param-value>
</context-param>
```

The ram-value> element can be set to one of three values:

ALL

All styles from a single integrated style sheet are loaded when the application starts.

DEFAULT

Styles are loaded as required. If not otherwise specified, this is the normal style-loading behavior.

NONE

No styles are loaded. The default plain skin resets all color and font parameters to null. Any pre-defined styles for RichFaces are not used.

## 5.6. Error handling

RichFaces allows standard handlers to be defined for processing different application exceptions. Custom JavaScript can be executed when these exceptions occur.

To define handlers for application exceptions, add the following code to your web.xml file:

```
<context-param>
<param-name>org.ajax4jsf.handleViewExpiredOnClient</param-name>
<param-value>true</param-value>
</context-param>
```

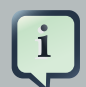

## **MyFaces compatibility**

Custom error handlers for the onError and onExpire events do not work under MyFaces. MyFaces handles exceptions through its internal debug page. Use the following code in the web.xml file to prevent this behavior in MyFaces:

```
<context-param>
<param-name>org.apache.myfaces.ERROR_HANDLING</param-name>
<param-value>false</param-value>
</context-param>
```

To execute custom JavaScript code on the client when an error occurs during an Ajax request, redefine the standard A4J.AJAX.onError method, as shown in *Example 5.1, "Example request error*".

#### Example 5.1. Example request error

```
A4J.AJAX.onError = function(req, status, message){
    window.alert("Custom onError handler "+message);
}
```

The function accepts three parameters:

req

A string of parameters from the request that caused the error.

status

The error number returned by the server.

message

A default message for the error.

## 5.6.2. Handling session expiration errors

Redefine the A4J.AJAX.onExpired method to handle the expiration of a user's session, as shown in *Example 5.2, "Example session expiration error"*.

#### Example 5.2. Example session expiration error

```
A4J.AJAX.onExpired = function(loc, expiredMsg){
    if(window.confirm("Custom onExpired handler "+expiredMsg+" for a location:
    "+loc)){
        return loc;
    } else {
        return false;
    }
}
```

The function accepts two parameters:

loc

The URL of the current page, which can be updated on demand.

expiredMsg

A default message for the session expiration error.

## 5.7. Managing states

JavaServer Faces (JSF) has an advanced navigation mechanism that allows you to define navigation from one view to another. Navigation typically happens in a web application when a user moves from one page to another, but there is no switch mechanism between certain logical states in the same view. The RichFaces State API allows sets of states to be defined for the views, as well as any properties associated with these states.

Actually States is a map where the entry key is a name of the State and the value is a State map. Particular State map has entries with some names as keys and any objects as values that are used after the state activation. Thus, in the State map you could define any values, method bindings, or just some simple state variables (constants) which have different values for every State.

## 5.8. User roles

To check whether the logged-in user belongs to a certain user role, use the rich:isUserInRole(Object) function in RichFaces. The example demonstrates the function's use to render controls only for users with administrator privileges.

## Example 5.3. User role example

Certain controls only need to be rendered for administrators.

#### 1. Create admin role

Create the admin role in the web.xml file:

```
<security-role>
    <role-name>admin</role-name>
</security-role>
```

#### 2. Implement authorization for users

Assign the admin role to users when they log in to the application as administrators.

3. Use the rich:isUserInRole(Object) function

The rich:isUserInRole(Object) function can be used with the rendered attribute of any component:

```
<rich:editor value="#{bean.text}" rendered="#{rich:isUserInRole('admin')}" /</pre>
```

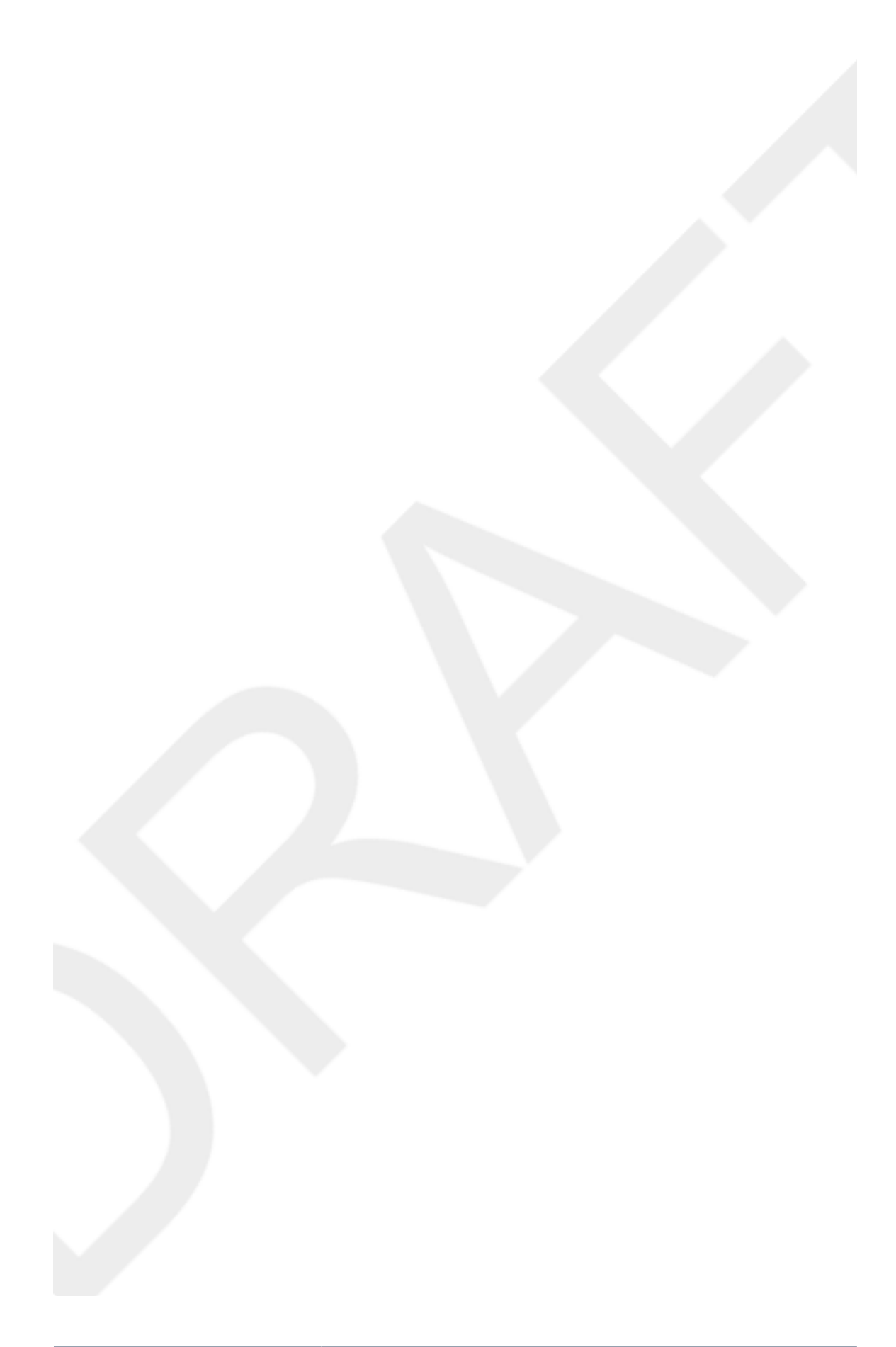

# **Skinning and theming**

## **Documentation in development**

Some concepts covered in this chapter may refer to the previous version of Richfaces, version 3.3.3. This chapter is scheduled for review to ensure all information is up to date.

Read this chapter for a guide to skinning and theming RichFaces applications, including how to implement themes, and details on customizing and extending skins.

## 6.1. What are skins?

Application skins are used with the RichFaces framework to change the appearance of an application through setting the colors and decoration of controls and components. Typically the appearance of web applications is handled through the CSS (Cascading Style Sheet) files associated with the application, but skinning allows the settings in a CSS file to be abstracted and easily edited. Using skins avoids repetitive coding and duplication in CSS files through the use of style variables and generalization. CSS files are not completely replaced: skins work as a high-level extension to standard CSS.

Each skin has a set of skin-parameters, which are used to define the theme palette and other elements of the user interface. These parameters work together with regular CSS declarations, and can be referred to from within CSS using JavaServer Faces Expression Language (EL).

The skinning feature of RichFaces also allows themes to be changed at runtime, so users can personalize an application's appearance.

## 6.2. Using skins

RichFaces includes a number of predefined skins. These skins can be used in RichFaces web applications by specifying the skin name in the org.richfaces.SKIN context parameter in the web.xml settings file. The predefined skins are as follows:

- DEFAULT
- plain, which contains no skin parameters and is intended for embedding RichFaces components into existing projects with their own styles.
- emeraldTown
- blueSky
- wine
- japanCherry

- ruby
- classic
- deepMarine
- laguna
- darkX
- glassX

To add one of these skins to your application, add the org.richfaces.SKIN context parameter to the web.xml configuration file:

```
<context-param>
<param-name>org.richfaces.SKIN</param-name>
<param-value>skin_name</param-value>
</context-param>
```

## 6.3. Customizing skins

RichFaces skins are designed to use a combination of styling elements. Themes for components can be applied using any of the following style classes:

A default style class inserted into the framework

Style classes contain skin parameters linked to constant theme styles in the skin. Each component has a class style defining a default representation level. Application interfaces can be modified by altering the values of skin parameters in the skin itself.

A style class extending the skin

A custom style class can be added to the skin, working in conjunction with CSS classes of the same name. All components referencing the class are extended in the same way.

User style class

Components can use the styleclass attribute to redefine specific component elements. As such, the appearance of an individual component can be customized according to a CSS style parameter specified in the class.

#### Example 6.1. Simple skinning example

Using any component, such as a panel, without specifying a styleclass will use the default skin parameters for that component.

<rich:panel>...</rich:panel>

When rendered for display, the panel consists of two HTML elements: a wrapper <div> element and a <div> element for the body of the panel. The wrapper element for a panel without a specified styleClass is rendered as follows:

```
<div class="dr-pnl rich-panel">
...
</div>
```

dr-pnl refers to a CSS class specified in the framework. The CSS class uses skin parameters for generic theme styles:

- The background-color CSS class attribute is defined by the generalBackgroundColor skin parameter.
- The border-color CSS class attribute is defined by the panelBorderColor skin parameter.

Changing the definitions for generalBackgroundColor or panelBorderColor in the skin will cause all panels in the application to change.

If a styleClass attribute is used, the specified style class is applied to the component, which could extend or override the default styles.

<rich:panel styleClass="customClass">...</rich:panel>

The customClass style is added to the CSS, and is applied to the component when it is rendered for display:

```
<div class="dr-pnl rich-panel customClass">
    ...
</div>
```

## 6.4. Skin parameter tables in RichFaces

*Table 6.1, "Parameter settings for the blueSky skin"* lists the default values for the parameter settings in the blueSky skin. These values can be customized and extended for a unique application theme as described in *Section 6.3, "Customizing skins"*.

Table 6.1. Parameter settings for the bluesky skin

| Parameter name        | Default value |
|-----------------------|---------------|
| headerBackgroundColor | #BED6F8       |
| headerGradientColor   | #F2F7FF       |

| Parameter name                | Default value              |
|-------------------------------|----------------------------|
| headTextColor                 | #000000                    |
| headerWeightFont              | bold                       |
| generalBackgroundColor        | #FFFFFF                    |
| generalTextColor              | #000000                    |
| generalSizeFont               | llpx                       |
| generalFamilyFont             | Arial, Verdana, sans-serif |
| controlTextColor              | #000000                    |
| controlBackgroundColor        | #fffff                     |
| additionalBackgroundColor     | #ECF4FE                    |
| shadowBackgroundColor         | #000000                    |
| shadowOpacity                 | 1                          |
| panelBorderColor              | #BED6F8                    |
| subBorderColor                | #fffff                     |
| tabBackgroundColor            | #C6DEFF                    |
| tabDisabledTextColor          | #8DB7F3                    |
| trimColor                     | #D6E6FB                    |
| tipBackgroundColor            | #FAE6B0                    |
| tipBorderColor                | #E5973E                    |
| selectControlColor            | #E79A00                    |
| generalLinkColor              | #0078D0                    |
| hoverLinkColor                | #0090FF                    |
| visitedLinkColor              | #0090FF                    |
| headerSizeFont                | llpx                       |
| headerFamilyFont              | Arial, Verdana, sans-serif |
| tabSizeFont                   | llpx                       |
| tabFamilyFont                 | Arial, Verdana, sans-serif |
| buttonSizeFont                | 11px                       |
| buttonFamilyFont              | Arial, Verdana, sans-serif |
| tableBackgroundColor          | #FFFFF                     |
| tableFooterBackgroundColor    | #ccccc                     |
| tableSubfooterBackgroundColor | #flflfl                    |
| tableBorderColor              | #C0C0C0                    |

## 6.5. Changing skins at runtime

The user can change skins at runtime if a managed bean is used to access the skin.

#### 1. Create the skin bean

The skin bean is a simple interface to manage the skin:

```
public class SkinBean {
    private String skin;
    public String getSkin() {
        return skin;
    }
    public void setSkin(String skin) {
        this.skin = skin;
    }
}
```

#### 2. Reference the skin bean

Use EL (Expression Language) to reference the skin bean from the web.xml settings file.

```
<context-param>
<param-name>org.richfaces.SKIN</param-name>
<param-value>#{skinBean.skin}</param-value>
</context-param>
```

#### 3. Set initial skin

The application needs an initial skin to display before the user chooses an alternative skin. The initial skin is specified in the web.xml configuration file.

```
<managed-bean>
<managed-bean-name>skinBean</managed-bean-name>
<managed-bean-class>SkinBean</managed-bean-class>
<managed-bean-scope>session</managed-bean-scope>
<managed-property>
<property-name>skin</property-name>
<value>classic</value>
</managed-property>
</managed-property>
</managed-bean>
```

## Example 6.2. Skin changing example

This example renders a list of radio buttons from which the user can choose their desired skin. The chosen skin is then applied to the panel bar items.

```
<h:form>
       <div style="display: block; float: left">
<h:selectOneRadvalue="#{skinBean.skinborder="Dayout="pageDirectionitle="Changing
    skin" style="font-size: 8; font-family: comic" onchange="submit()">
                <f:selectItem itemLabel="plain" itemValue="plain" />
                <f:selectItem itemLabel="emeraldTown" itemValue="emeraldTown" />
                <f:selectItem itemLabel="blueSky" itemValue="blueSky" />
                <f:selectItem itemLabel="wine" itemValue="wine" />
                <f:selectItem itemLabel="japanCherry" itemValue="japanCherry" />
                <f:selectItem itemLabel="ruby" itemValue="ruby" />
                <f:selectItem itemLabel="classic" itemValue="classic" />
                <f:selectItem itemLabel="laguna" itemValue="laguna" />
                <f:selectItem itemLabel="deepMarine" itemValue="deepMarine" />
             <f:selectItem itemLabel="blueSky Modified" itemValue="blueSkyModify" />
            </h:selectOneRadio>
        </div>
        <div style="display: block; float: left">
            <rich:panelBar height="100" width="200">
                  <rich:panelBarItem label="Item 1" style="font-family: monospace;</pre>
    font-size: 12;">
                    Changing skin in runtime
                </rich:panelBarItem>
                  <rich:panelBarItem label="Item 2" style="font-family: monospace;</pre>
    font-size: 12;">
                    This is a result of the modification "blueSky" skin
                </rich:panelBarItem>
            </rich:panelBar>
        </div>
    </h:form>
```

| O plain  |         | Item 1                      |
|----------|---------|-----------------------------|
| 0        | IdTown  | Item 2                      |
|          | IUTOWII | This is a result of the     |
| U blueSk | χ       | modification "blueSky" skin |
| O wine   |         |                             |
| O japan( | Cherry  |                             |
| C ruby   |         |                             |

- C classic
- O laguna
- O deepMarine
- blueSky Modified

## Figure 6.1. Skin changing example

## 6.6. Creating a new skin

#### 1. Create the skin file

The name of the skin file should follow the format *new\_skin\_name.skin.properties* and is placed in either the META-INF/skins/ directory or the classpath directory of your project.

#### 2. Define skin constants

Add skin parameter constants and values to the file. *Example 6.3, "blueSky.skin.properties file"* shows how the skin parameters listed in *Table 6.1, "Parameter settings for the blueSky skin"* are included in the skin file.

#### Example 6.3. blueSky.skin.properties file

The blueSky.skin.properties file lists all the skin parameter constants for the skin. It can be extracted from the /META-INF/skins directory in the richfaces-impl-version.jar package.

```
#Colors
headerBackgroundColor=#BED6F8
headerGradientColor=#F2F7FF
headerTextColor=#000000
headerWeightFont=bold
generalBackgroundColor=#FFFFFF
generalTextColor=#000000
generalSizeFont=11px
generalFamilyFont=Arial, Verdana, sans-serif
```

controlTextColor=#000000
controlBackgroundColor=#ffffff
additionalBackgroundColor=#ECF4FE

```
shadowBackgroundColor=#000000
shadowOpacity=1
panelBorderColor=#BED6F8
subBorderColor=#ffffff
tabBackgroundColor=#C6DEFF
tabDisabledTextColor=#8DB7F3
trimColor=#D6E6FB
tipBackgroundColor=#FAE6B0
tipBorderColor=#E5973E
selectControlColor=#E79A00
generalLinkColor=#0078D0
hoverLinkColor=#0090FF
visitedLinkColor=#0090FF
# Fonts
headerSizeFont=11px
headerFamilyFont=Arial, Verdana, sans-serif
tabSizeFont=11
tabFamilyFont=Arial, Verdana, sans-serif
buttonSizeFont=11
buttonFamilyFont=Arial, Verdana, sans-serif
tableBackgroundColor=#FFFFFF
tableFooterBackgroundColor=#cccccc
tableSubfooterBackgroundColor=#f1f1f1
tableBorderColor=#C0C0C0
tableBorderWidth=1px
#Calendar colors
calendarWeekBackgroundColor=#F5F5F5
calendarHolidaysBackgroundColor=#FFEBDA
calendarHolidaysTextColor=#FF7800
calendarCurrentBackgroundColor=#FF7800
calendarCurrentTextColor=#FFEBDA
```

calendarSpecBackgroundColor=#E4F5E2
calendarSpecTextColor=#000000

```
warningColor=#FFE6E6
warningBackgroundColor=#FF0000
editorBackgroundColor=#F1F1F1
editBackgroundColor=#FEFFDA
#Gradients
```

Alternatively, instead of redefining an entire new skin, your skin can use an existing skin as a base on which to build new parameters. Specify a base skin by using the <code>baseskin</code> parameter

in the skin file, as shown in Example 6.4, "Using a base skin".

## Example 6.4. Using a base skin

This example takes the bluesky skin as a base and only changes the generalSizeFont parameter.

```
baseSkin=blueSky
generalSizeFont=12pt
```

gradientType=plain

#### 3. Reference skin definition

Add a skin definition <context-param> to the web.xml settings file of your application:

```
<context-param>
<param-name>org.richfaces.SKIN</param-name>
<param-value>new_skin_name</param-value>
</context-param>
```

## 6.7. Skinning standard controls

## 6.7.1. Skinning standard JSF components

The RichFaces framework can also use skinning to theme JSF (JavaServer Faces) components in addition to RichFaces components. Follow these additional steps to skin JSF components.

#### 1. Register a custom render kit

The custom render kit is created by registering it in the faces-config.xml configuration file:

```
<render-kit>
  <render-kit-id>new_skin_name</render-kit-id>
```

```
<render-kit-
class>org.ajax4jsf.framework.renderer.ChameleonRenderKitImpl</render-kit-
class>
</render-kit>
```

#### 2. Register custom renderers for the JSF component

Add custom renderers in the faces-config.xml configuration file for each JSF component you want to skin:

```
<renderer>
    <component-family>javax.faces.Command</component-family>
    <renderer-type>javax.faces.Link</renderer-type>
    <renderer-class>new_skin_name.HtmlCommandLinkRenderer</renderer-class>
</renderer>
```

#### 3. Reference the render kit in the skin file

Add the following to the top of the skin parameters file: render.kit=new\_skin\_name

## 6.7.2. Skinning standard HTML controls

Standard HTML controls and components used alongside RichFaces and JSF components can also be themed to create a cohesive user interface. The following HTML elements accept skinning:

- <a> (including a:hover, a:visited and other elements)
- <fieldset>
- <hr>
- input>
- <isindex>
- <keygen>
- <legend>
- <select>
- <textarea>

Skinning for standard HTML controls can be included in one of two ways:

#### Automatic skinning

The skinning style properties are automatically applied to controls based on their element names and attribute types. Specify the org.richfaces.CONTROL\_SKINNING context parameter in the web.xml configuration file:

```
<context-param>
    <param-name>org.richfaces.CONTROL_SKINNING</param-name>
    <param-value>enable</param-value>
    </context-param>
```

#### Skinning with CSS classes

The skinning style properties are determined through CSS. This method is available by default, but can be disabled through the org.richfaces.CONTROL\_SKINNING\_CLASSES context parameter in the web.xml configuration file:

```
<context-param>
<param-name>org.richfaces.CONTROL_SKINNING_CLASSES</param-name>
<param-value>disable</param-value>
</context-param>
```

When enabled, the parameter offers a predefined CSS class named rich-container. Reference the class from any container-like component, and the standard HTML controls in the container will be skinned. Standard HTML controls can also be specifically defined in the CSS; refer to the org/richfaces/renderkit/html/css/basic\_classes.xcss file in the richfaces-ui.jar package for examples of specially-defined CSS classes with skin parameters for HTML controls.

## 6.7.2.1. Skinning levels for standard HTML controls

There are two levels of skinning for HTML controls, depending on whether the browser viewing the application includes rich visual styling capabilities, and whether the browser supports features of CSS2 and CSS3.

Browser lists may need to be updated.

## **Basic skinning**

- Apple Safari
- Microsoft Internet Explorer 6
- Microsoft Internet Explorer 7 in BackCompat mode (refer to "compatMode Property" at http:// msdn.microsoft.com/en-us/library/ms533687(VS.85).aspx
- Opera

#### Extended skinning

- Microsoft Internet Explorer 7 in standards-compliant mode
- Mozilla Firefox

If the browser type cannot be identified, the extended level is used. Set the level explicitly by adding the following context parameter to the web.xml configuration file, and specifying the ram-value> element as either basic or extended:

```
<context-param>
<param-name>org.richfaces.CONTROL_SKINNING_LEVEL</param-name>
<param-value>basic</param-value>
</context-param>
```

## 6.8. Defining skins for individual components

RichFaces uses XCSS (XML-formatted CSS) files to add extra functionality to the skinning process. XCSS files can contain all the styling information for each RichFaces component in the library.

XCSS files contain mappings between CSS properties and skin parameters. The name attribute of the <u:selector> element is the name of the CSS selector. Each <u:style> element defines a CSS property with the name attribute as its name. Using the skin attribute specifies a skin parameter from the current skin file, while using the value attribute enters the literal value in the CSS file. An example of this is shown in *Example 6.5, "XCSS style mappings"*.

#### Example 6.5. XCSS style mappings

The XCSS code for the CSS selector named .rich-component-name is as follows:

```
<u:selector name=".rich-component-name">
    <u:style name="background-color" skin="additionalBackgroundColor" />
    <u:style name="border-color" skin="tableBorderColor" />
    <u:style name="border-width" skin="tableBorderWidth" />
    <u:style name="border-style" value="solid" />
</u:selector>
```

This renders the following CSS code to be read by a standard browser:

```
.rich-component-name {
    background-color: additionalBackgroundColor; /*the value of the constant
  defined by your skin*/
    border-color: tableBorderColor; /*the value of the constant defined by your
  skin*/
    border-width: tableBorderWidth; /*the value of the constant defined by your
  skin*/
    border-style: solid;
}
```

CSS selectors with identical skinning properties can be listed in a single name attribute of a <u:selector> element, separated by commas.

Style properties can be modified using XML-based XCSS code, or using embedded standard CSS code, as shown in *Example 6.6, "Using XCSS code or standard CSS code"* 

#### Example 6.6. Using XCSS code or standard CSS code

**Using XCSS code.** XCSS code follows an XML structure, using <u:selector> elements to define style classes and <u:style> elements for each style parameter.

**Using standard CSS code.** CSS code can be included in an XCSS file through the use of a <f:verbatim> element with a character data (CDATA) section.

```
<f:verbatim><![CDATA[

...

.rich-calendar-cell {

background: #537df8;

}

...
]]></f:verbatim>
```

## 6.9. Plug-n-skin

*Plug-n-skin* is an alternate method to create, customize, and add a skin. The skin can be based on an existing RichFaces skin, and can include support for skinning standard HTML controls.

#### 1. Create a template

Use the Maven build and deployment tool to create the skin template by using the following command:

```
mvn archetype:create -DarchetypeGroupId=org.richfaces.cdk -
DarchetypeArtifactId=maven-archetype-plug-n-skin -DarchetypeVersion=RF-
VERSION -DartifactId=ARTIFACT-ID -DgroupId=GROUP-ID -Dversion=VERSION
```

Use the following parameters for the command:

```
archetypeVersion
```

The version of RichFaces, for example, 4.0.0.GA.

#### artifactId

The artifact identifier or name of the project. The Maven template will be created in a directory using this name.

#### groupId

The group identifier of the project.

version

The version of your project, for example, 1.0.

#### 2. Add the skin to the CDK

Change to the newly-created directory. Ensure it contains the pom.xml project file, then enter the following command to create a new skin and add it to the CDK (Component Development Kit):

mvn cdk:add-skin -Dname=SKIN-NAME -Dpackage=SKIN-PACKAGE

Use the following parameters for the command:

name

The name of your new skin.

package

The base package of the skin. By default, the group identifier is used.

Use the following optional keys for advanced features:

#### baseSkin

The skin to use as a base for the new skin.

40

createExt

Use createExt=true to add extended CSS classes for skinning standard HTML controls.

The command creates the following files:

```
src/main/java/SKIN-PACKAGE/SKIN-NAME/images/BaseImage.java
The base class to store images.
```

```
src/test/java/SKIN-PACKAGE/SKIN-NAME/images/BaseImage.java
A test version of the base class to store images.
```

src/main/resources/SKIN-PACKAGE/SKIN-NAME/css/

The directory that holds the XCSS files that define the themes for RichFaces components affected by the new skin.

If the createExt=true parameter was used with the command, the following XCSS files are included for defining styles for standard HTML controls:

- extended\_classes.xcss
- extended.xcss

src/main/resources/SKIN-PACKAGE/SKIN-NAME/css/SKIN-NAME.properties

The file that contains the skin properties.

src/main/resources/META-INF/skins/SKIN-NAME.xcss

A global XCSS file that imports the component-specific XCSS files.

If the createExt=true parameter was used with the command, the following *skin-name*-ext.xcss file is included, which imports the XCSS files for standard HTML controls.

src/main/config/resources/SKIN-NAME-resources.xml

The file that contains the description of all the files listed above.

#### 3. Edit XCSS files

Edit the XCSS files contained in the src/main/resources/META-INF/skins/ directory. Refer to Section 6.8, "Defining skins for individual components" for instructions on how to edit XCSS files.

#### 4. Build the skin

After editing the XCSS files, build the skin by running the following command in the root directory of your skin project (the directory that contains the pom.xml file).

mvn clean install

## 5. Add the skin to the project configuration

Add the following context parameter to your project's web.xml configuration file to use the new skin in your application:

<context-param>
 <param-name>org.ajax4jsf.SKIN</param-name>
 <param-value>SKIN-NAME</param-value>
</context-param>

# Appendix A. Style classes and skin parameters

Each of the RichFaces components are listed below, along with their style classes and skin parameters. For further details on each component, refer to the relevant section in the *RichFaces Component Reference*.

## A.1. <rich:list>

Table A.1. Style classes (selectors) and corresponding skin parameters

| Class (selector)                                                                   | Skin Parameters     | Mapped CSS properties |
|------------------------------------------------------------------------------------|---------------------|-----------------------|
| .rich-list<br>This class defines styles<br>for an HTML <ul><br/>element.</ul>      | No skin parameters. |                       |
| .rich-list-item<br>This class defines styles<br>for an HTML <il><br/>element.</il> | No skin parameters. |                       |

A.2. <rich:dataTable>, <rich:column>, <rich:columnGroup>, <rich:dataGrid>

| Table A.2 | 2. Style | classes | (sel | ectors) | and | corre | esponding | skin | paramete | ers |
|-----------|----------|---------|------|---------|-----|-------|-----------|------|----------|-----|
|           |          |         |      |         |     |       |           |      |          |     |

| Class (selector)                                                                                             | Skin Parameters       | Mapped CSS properties |  |
|----------------------------------------------------------------------------------------------------|-----------------------|-----------------------|--|
| .rich-table<br>This class defines the<br>styles for a table.                                                 | tableBackgroundColor  | background-color      |  |
| .rich-table-cell                                                                                             | generalSizeFont       | font-size             |  |
| This class defines the                                                                                       | generalTextColor      | color                 |  |
| styles for a table cell.                                                                                     | generalFamilyFont     | font-family           |  |
| .rich-table-header<br>This class defines the<br>styles for a table header<br>row.                            | headerBackgroundColor | background-color      |  |
| .rich-table-header-<br>continue<br>This class defines the<br>styles for all header lines<br>after the first. | headerBackgroundColor | background-color      |  |

| Class (selector)                                                                                                    | Skin Parameters                       | Mapped CSS properties           |  |  |
|----------------------------------------------------------------------------------------------------|---------------------------------------|---------------------------------|--|--|
| .rich-table-headercell<br>This class defines the                                                                            | tableBorderWidth,<br>tableBorderColor | border-right, border-<br>bottom |  |  |
| styles for a header cell.                                                                                                   | headerTextColor                       | color                           |  |  |
|                                                                                                    | headerWeightFont                      | font-weight                     |  |  |
|                                                                                                    | generalSizeFont                       | font-size                       |  |  |
|                                                                                                    | generalFamilyFont                     | font-family                     |  |  |
| .rich-table-subheader<br>This class defines the<br>styles for a column sub-<br>header.                                      | additionalBackgroundColor             | background-color                |  |  |
| .rich-table-thead<br>This class defines the<br>styles for the separator<br>between the header and<br>the rest of the table. | tableBorderWidth,<br>tableBorderColor | border-bottom                   |  |  |
| .rich-table-<br>subheadercell                                                                                               | tableBorderWidth,<br>tableBorderColor | border-right                    |  |  |
| This class defines the                                                                                                    | generalTextColor                      | color                           |  |  |
| header cell.                                                                                                    | generalSizeFont                       | font-size                       |  |  |
|                                                                                                    | generalFamilyFont                     | font-family                     |  |  |
| .rich-table-footer<br>This class defines the<br>styles for a footer row.                                                    | tableFooterBackgroundColor            | rbackground-color               |  |  |
| .rich-table-footer-<br>continue<br>This class defines the<br>styles for all footer lines<br>after the first.                | tableFooterBackgroundColor            | rbackground-color               |  |  |
| .rich-table-footercell                                                                                                    | tableBorderWidth,                     | border-right, border-           |  |  |
| This class defines styles                                                                                                   | tableBorderColor                      | bottom                          |  |  |
| for a footer cell.                                                                                                    | generalTextColor                      | color                           |  |  |
|                                                                                                    | headerWeightFont                      | font-weight                     |  |  |
|                                                                                                    | generalSizeFont                       | font-size                       |  |  |
|                                                                                                    | generalFamilyFont                     | font-family                     |  |  |
| .rich-table-subfooter<br>This class defines the<br>styles for a column footer.                                              | tableSubfooterBackgroundCo            | b <b>ar</b> kground-color       |  |  |

| Class (selector)                                                                      | Skin Parameters                       | Mapped CSS properties           |
|---------------------------------------------------------------------------------------|---------------------------------------|---------------------------------|
| .rich-table-<br>subfootercell                                                         | tableBorderWidth,<br>tableBorderColor | border-right, border-<br>bottom |
| This class defines the                                                                | generalTextColor                      | color                           |
| cell.                                                                                 | generalSizeFont                       | font-size                       |
|                                                                                       | generalFamilyFont                     | font-family                     |
| .rich-table-row<br>This class defines styles<br>for a table row.                      | No skin parameters.                   |                                 |
| .rich-table-firstrow<br>This class defines styles<br>for a table's first row.         | No skin parameters.                   |                                 |
| .rich-table-caption<br>This class defines styles<br>for a "caption" facet<br>element. | No skin parameters.                   |                                 |

## A.3. <rich:extendedDataTable>

| Table A.3. Style classes (se | electors) and corres | ponding skin parameters |
|------------------------------|----------------------|-------------------------|
|------------------------------|----------------------|-------------------------|

| Class (selector)                                                              | Skin Parameters                       | Mapped CSS properties           |
|-------------------------------------------------------------------------------|---------------------------------------|---------------------------------|
| .extdt-empty-cell<br>This class defines the<br>styles for empty cells.        | tableBorderWidth,<br>tableBorderColor | border-bottom                   |
| .extdt-table-layout<br>This class defines the<br>styles for the table layout. | tableBackgroundColor                  | background-color                |
| .extdt-cell<br>This class defines the<br>styles for the table cells.          | tableBorderWidth,<br>tableBorderColor | border-right, border-<br>bottom |
|                                                                               | generalSizeFont                       | font-size                       |
|                                                                               | generalTextColor                      | color                           |
|                                                                               | generalFamilyFont                     | font-family                     |
| .extdt-header<br>This class defines the<br>styles for a table header<br>row.  | headerBackgroundColor                 | background-color                |

| Class (selector)                                                                                    | Skin Parameters                       | Mapped CSS properties           |
|----------------------------------------------------------------------------------------------------|---------------------------------------|---------------------------------|
| .extdt-header-continue<br>This class defines the<br>styles for all header lines<br>after the first. | headerBackgroundColor                 | background-color                |
| .extdt-headercell<br>This class defines the                                                         | tableBorderWidth,<br>tableBorderColor | border-right, border-<br>bottom |
| styles for the header cells.                                                                        | headerTextColor                       | color                           |
|                                                                                                    | headerWeightFont                      | font-weight                     |
|                                                                                                    | generalSizeFont                       | font-size                       |
|                                                                                                    | generalFamilyFont                     | font-family                     |
| .extdt-subheader<br>This class defines the<br>styles for a column sub-<br>header.                   | additionalBackgroundColor             | background-color                |
| .extdt-table-filterrow                                                                              | additionalBackgroundColor             | background-color                |
| This class defines the styles for the filter row.                                                   | tableBorderWidth,<br>tableBorderColor | border-top                      |
| .extdt-subheadercell<br>This class defines the                                                      | tableBorderWidth,<br>tableBorderColor | border-right                    |
| styles for a column sub-                                                                            | generalTextColor                      | color                           |
| neader cell.                                                                                        | generalSizeFont                       | font-size                       |
|                                                                                                    | generalFamilyFont                     | font-family                     |
| .extdt-caption<br>This class defines styles                                                         | tableBorderWidth,<br>tableBorderColor | border-right, border-<br>bottom |
|                                                                                                    | generalTextColor                      | color                           |
|                                                                                                    | headerWeightFont                      | font-weight                     |
|                                                                                                    | generalSizeFont                       | font-size                       |
|                                                                                                    | generalFamilyFont                     | font-family                     |
|                                                                                                    | additionalBackgroundColor             | bakcground-color                |
| .extdt-footercell<br>This class defines styles                                                      | tableBorderWidth,<br>tableBorderColor | border-right, border-<br>bottom |
| for a footer cell.                                                                                  | generalTextColor                      | color                           |
|                                                                                                    | headerWeightFont                      | font-weight                     |
|                                                                                                    | generalSizeFont                       | font-size                       |
|                                                                                                    | generalFamilyFont                     | font-family                     |

| Class (selector)                                                                                         | Skin Parameters     | Mapped CSS properties |
|----------------------------------------------------------------------------------------------------|---------------------|-----------------------|
| .extdt-subfooter                                                                                         | tableBorderWidth,   | border-right, border- |
| This class defines the                                                                                   | tableBorderColor    | bottom                |
| styles for a column footer.                                                                              | generalTextColor    | color                 |
|                                                                                                    | generalSizeFont     | font-size             |
|                                                                                                    | generalFamilyFont   | font-family           |
| .extdt-subfootercell                                                                                     | tableBorderWidth,   | border-right, border- |
| This class defines the                                                                                   | tableBorderColor    | bottom                |
| styles for a column footer                                                                               | generalTextColor    | color                 |
| ceii.                                                                                                    | generalSizeFont     | font-size             |
|                                                                                                    | generalFamilyFont   | font-family           |
| .rich-extdt<br>This class defines styles<br>for the table.                                               | No skin parameters. |                       |
| .rich-extdt-caption<br>This class defines styles<br>for a "caption" facet<br>element.                    | No skin parameters. |                       |
| .rich-extdt-header<br>This class defines styles<br>for a table header row.                               | No skin parameters. |                       |
| .rich-extdt-header-<br>continue<br>This class defines styles<br>for all header lines after<br>the first. | No skin parameters. |                       |
| .rich-extdt-subheader<br>This class defines styles<br>for a column sub-header.                           | No skin parameters. |                       |
| .rich-extdt-footer<br>This class defines styles<br>for a footer row.                                     | No skin parameters. |                       |
| .rich-extdt-footer-<br>continue<br>This class defines styles<br>for all footer lines after the<br>first. | No skin parameters. |                       |
| .rich-extdt-subfooter<br>This class defines styles<br>for a column sub-footer.                           | No skin parameters. |                       |

| Class (selector)                                                                     | Skin Parameters     | Mapped CSS properties |
|--------------------------------------------------------------------------------------|---------------------|-----------------------|
| .rich-extdt-headercell<br>This class defines styles<br>for a header cell.            | No skin parameters. |                       |
| .rich-extdt-<br>subheadercell<br>This class defines styles<br>for a sub-header cell. | No skin parameters. |                       |
| .rich-extdt-cell<br>This class defines styles<br>for a table cell.                   | No skin parameters. |                       |
| .rich-extdt-row<br>This class defines styles<br>for a table row.                     | No skin parameters. |                       |
| .rich-extdt-firstrow<br>This class defines styles<br>for a table's first row.        | No skin parameters. |                       |
| .rich-extdt-footercell<br>This class defines styles<br>for a footer cell.            | No skin parameters. |                       |
| .rich-extdt-<br>subfootercell<br>This class defines styles<br>for a sub-footer cell. | No skin parameters. |                       |
| .rich-extdt-group-cell<br>This class defines styles<br>for a grouping row cell.      | No skin parameters. |                       |

## A.4. <rich:calendar>

## Table A.4. Style classes (selectors) and corresponding skin parameters

| Class (selector)                                                                               | Skin Parameters           | Mapped CSS properties |
|------------------------------------------------------------------------------------------------|---------------------------|-----------------------|
| .rich-calendar-exterior<br>This class defines the<br>styles for a pop-up<br>calendar exterior. | panelBorderColor          | border-color          |
| .rich-calendar-header                                                                          | panelBorderColor          | border-bottom-color   |
| This class defines the                                                                         | additionalBackgroundColor | background-color      |
| styles for a calendar<br>header.                                                               | generalSizeFont           | font-size             |
|                                                                                                | generalFamilyFont         | font-family           |

| Class (selector)                                             | Skin Parameters                            | Mapped CSS properties                      |
|--------------------------------------------------------------|--------------------------------------------|--------------------------------------------|
| .rich-calendar-header-                                       | panelBorderColor                           | border-bottom-color                        |
| optional<br>This class defines the<br>styles for an optional | additionalBackgroundColor                  | background-color                           |
|                                                              | generalSizeFont                            | font-size                                  |
| header.                                                      | generalFamilyFont                          | font-family                                |
| .rich-calendar-cell<br>This class defines the                | panelBorderColor                           | border-bottom-color,<br>border-right-color |
| styles for cells with days.                                  | tableBackgroundColor                       | background-color                           |
|                                                              | generalSizeFont                            | font-size                                  |
|                                                              | generalFamilyFont                          | font-family                                |
| .rich-calendar-tool                                          | headerBackgroundColor                      | background-color                           |
| This class defines the                                       | headerSizeFont                             | font-size                                  |
| toolbars.                                                    | headerFamilyFont                           | font-family                                |
|                                                              | headerWeightFont                           | font-weight                                |
|                                                              | headerTextColor                            | color                                      |
| .rich-calendar-month                                         | headerBackgroundColor                      | background-color                           |
| This class defines the                                       | headerSizeFont                             | font-size                                  |
| months.                                                      | headerFamilyFont                           | font-family                                |
|                                                              | headerWeightFont                           | font-weight                                |
|                                                              | headerTextColor                            | color                                      |
| .rich-calendar-days<br>This class defines the                | panelBorderColor                           | border-bottom-color,<br>border-right-color |
| styles for names of                                          | additionalBackgroundColor                  | background                                 |
| working days in a header.                                    | generalSizeFont                            | font-size                                  |
|                                                              | generalFamilyFont                          | font-family                                |
| .rich-calendar-week<br>This class defines the                | panelBorderColor                           | border-bottom-color,<br>border-right-color |
| styles for week numbers.                                     | additionalBackgroundColor                  | background                                 |
|                                                              | calendarWeekBackgroundColobackground-color |                                            |
|                                                              | generalSizeFont                            | font-size                                  |
|                                                              | generalFamilyFont                          | font-family                                |
| .rich-calendar-holly                                         | calendarHolidaysBackground                 | dtabkground-color                          |
| This class defines the styles for holidays.                  | calendarHolidaysTextColor                  | color                                      |
|                                                              |                                            |                                            |
|                                                              |                                            |                                            |

| Class (selector)                                                                                 | Skin Parameters                                     | Mapped CSS properties |
|--------------------------------------------------------------------------------------------------|-----------------------------------------------------|-----------------------|
| .rich-calendar-today                                                                             | calendarCurrentBackgroundC <b>bbok</b> ground-color |                       |
| This class defines the styles for the cell representing today's date.                            | calendarCurrentTextColor                            | color                 |
| .rich-calendar-select                                                                            | headerBackgroundColor                               | background-color      |
| This class defines the styles for the selected day.                                              | headerTextColor                                     | color                 |
| .rich-calendar-hover                                                                             | calendarSpecBackgroundCole                          | background-color      |
| This class defines the<br>styles for a cell when it<br>is hovered over with the<br>mouse cursor. | calendarSpecTextColor                               | color                 |
| .rich-calendar-                                                                                  | additionalBackgroundColor                           | background            |
| toolfooter                                                                                       | generalSizeFont                                     | font-size             |
| This class defines the styles for a toolbar item in the calendar footer.                         | generalFamilyFont                                   | font-family           |
| .rich-calendar-tool-btn-                                                                         | calendarWeekBackgroundCold                          | background-color      |
| hover                                                                                            | generalTextColor                                    | color                 |
| styles for toolbar items<br>when it is hovered over                                              | tableBackgroundColor                                | border-color          |
|                                                                                                  | panelBorderColor                                    | border-right-color,   |
| with the mouse cursor.                                                                           |                                                     | border-bottom-color   |
| .rich-calendar-tool-btn-                                                                         | panelBorderColor                                    | border-color          |
| press<br>This class defines the                                                                  | panelBorderColor                                    | border-right-color,   |
| styles for toolbar items                                                                         |                                                     | border-bottom-color   |
| when it is pressed.                                                                              |                                                     |                       |
| .rich-calendar-footer                                                                            | panelBorderColor                                    | border-right-color,   |
| This class defines the                                                                           |                                                     | border-bottom-color   |
| footer.                                                                                          | additionalBackgroundColor                           | background            |
|                                                                                                  | generalSizeFont                                     | font-size             |
|                                                                                                  | generalFamilyFont                                   | font-family           |
| .rich-calendar-footer-                                                                           | panelBorderColor                                    | border-right-color,   |
| This class defines the                                                                           |                                                     | border-bottom-color   |
| styles for an optional                                                                           | auditionalBackgroundColor                           | fort size             |
| footer.                                                                                          | general Family Font                                 | font_family           |
|                                                                                                  | generarramittyront                                  | ronc-ramitly          |

| Class (selector)                                                                                                    | Skin Parameters           | Mapped CSS properties                      |
|----------------------------------------------------------------------------------------------------|---------------------------|--------------------------------------------|
| .rich-calendar-editor-<br>shadow<br>This class defines the<br>styles for the calendar<br>editor shadow.                                                   | tableBackgroundColor      | background                                 |
| .rich-calendar-time-                                                                                                    | panelBorderColor          | border-color                               |
| layout                                                                                                    | additionalBackgroundColor | background                                 |
| styles for a pop-up                                                                                                    | generalSizeFont           | font-size                                  |
| element during time selection.                                                                                                    | generalFamilyFont         | font-family                                |
| .rich-calendar-date-                                                                                                    | panelBorderColor          | border-color                               |
| layout                                                                                                    | tableBackgroundColor      | background                                 |
| styles for a pop-up                                                                                                    | generalSizeFont           | font-size                                  |
| element during quick<br>month or year selection.                                                                                                    | generalFamilyFont         | font-family                                |
| .rich-calendar-time-                                                                                                    | generalSizeFont           | font-size                                  |
| layout-input<br>This class defines the<br>styles for an input field in<br>a pop-up element during<br>time selection.                                      | generalFamilyFont         | font-family                                |
| .rich-calendar-date-                                                                                                    | additionalBackgroundColor | background                                 |
| layout-cancel<br>This class defines the<br>styles for the <b>Cancel</b><br>button.                                                                        | panelBorderColor          | border-top-color                           |
| .rich-calendar-date-                                                                                                    | additionalBackgroundColor | background                                 |
| layout-ok<br>This class defines the<br>styles for the <b>OK</b> button.                                                                                   | panelBorderColor          | border-top-color                           |
| <pre>.rich-calendar-date-<br/>layout-split<br/>This class defines the<br/>styles for a wrapper<br/>element for month items<br/>near the split line.</pre> | panelBorderColor          | border-right-color                         |
| .rich-calendar-time-btn                                                                                                    | tableBackgroundColor      | border-color                               |
| This class defines the styles for a button in the                                                                                                    | panelBorderColor          | border-right-color,<br>border-bottom-color |

| Class (selector)                                                                                                    | Skin Parameters           | Mapped CSS properties                      |
|----------------------------------------------------------------------------------------------------|---------------------------|--------------------------------------------|
| pop-up element for the calendar's time section.                                                                                                    |                           |                                            |
| .rich-calendar-time-btn-<br>press                                                                                                    | tableBackgroundColor      | border-right-color,<br>border-bottom-color |
| This class defines the                                                                                                    | panelBorderColor          | border-color                               |
| styles for a pressed button<br>in the pop-up element<br>for the calendar's time<br>section.                                                                         | calendarWeekBackgroundCol | obackground-color                          |
| .rich-calendar-spinner-<br>buttons<br>This class defines the<br>styles for a wrapper<br>element for spinner<br>buttons in the pop-up<br>element for time selection. | headerBackgroundColor     | background-color, border-<br>color         |
| .rich-calendar-spinner-                                                                                                    | controlBackgroundColor    | background-color                           |
| input-container                                                                                                    | panelBorderColor          | border-color                               |
| This class defines the<br>styles for a wrapper<br>element for a spinner input<br>field in the pop-up element<br>for time selection.                                 | subBorderColor            | border-right-color,<br>border-bottom-color |
| .rich-calendar-spinner-                                                                                                    | buttonSizeFont            | font-size                                  |
| input<br>This class defines the<br>styles for a spinner input<br>field in the pop-up element<br>for time selection.                                                 | buttonFamilyFont          | font-family                                |
| .rich-calendar-editor-<br>layout-shadow<br>This class defines the<br>styles for the layout<br>shadow of a calendar<br>editor.                                       | shadowBackgroundColor     | background-color                           |
| .rich-calendar-editor-                                                                                                    | panelBorderColor          | border-color                               |
| btn-over<br>This class defines the<br>styles for the calendar<br>editor button when it is                                                                           | calendarSpecBackgroundCol | obackground                                |

| Class (selector)                                                                                                    | Skin Parameters           | Mapped CSS properties                      |
|----------------------------------------------------------------------------------------------------|---------------------------|--------------------------------------------|
| hovered over with the mouse cursor.                                                                                                |                           |                                            |
| .rich-calendar-editor-                                                                                                    | calendarCurrentBackground | Cobackground-color                         |
| btn-selected<br>This class defines the<br>styles for the calendar<br>editor button when it is<br>pressed.                          | calendarCurrentTextColor  | color                                      |
| .rich-calendar-editor-                                                                                                    | additionalBackgroundColor | background                                 |
| tool-over                                                                                                    | tableBackgroundColor      | border-color                               |
| This class defines the<br>styles for a toolbar item in<br>the calendar editor when<br>it is hovered over with the<br>mouse cursor. | panelBorderColor          | border-right-color,<br>border-bottom-color |
| .rich-calendar-editor-                                                                                                    | additionalBackgroundColor | background                                 |
| tool-press                                                                                                    | panelBorderColor          | border-color                               |
| styles for a toolbar item in<br>the calendar editor when it<br>is pressed.                                                         | tableBackgroundColor      | border-right-color,<br>border-bottom-color |
| .rich-calendar-input<br>This class defines styles<br>for an input field.                                                           | No skin parameters.       |                                            |
| .rich-calendar-button<br>This class defines styles<br>for a pop-up button.                                                         | No skin parameters.       |                                            |
| .rich-calendar-weekends<br>This class defines styles<br>for the name of a weekend<br>day in a header.                              | No skin parameters.       |                                            |
| .rich-calendar-popup<br>This class defines styles<br>for a pop-up element.                                                         | No skin parameters.       |                                            |
| .rich-calendar-tool-btn<br>This class defines styles<br>for a toolbar button.                                                      | No skin parameters.       |                                            |

| Class (selector)                                                                                                    | Skin Parameters     | Mapped CSS properties |
|----------------------------------------------------------------------------------------------------|---------------------|-----------------------|
| .rich-calendar-tool-btn-<br>disabled<br>This class defines styles<br>for a disabled toolbar<br>button.                                           | No skin parameters. |                       |
| .rich-calendar-tool-<br>close<br>This class defines styles<br>for a <b>Close</b> button in a<br>toolbar.                                         | No skin parameters. |                       |
| .rich-calendar-boundary-<br>dates<br>This class defines styles<br>for an active boundary<br>button.                                              | No skin parameters. |                       |
| .rich-calendar-btn<br>This class defines styles<br>for a date button.                                                                            | No skin parameters. |                       |
| .rich-calendar-editor-<br>btn<br>This class defines styles<br>for a button in the calendar<br>editor.                                            | No skin parameters. |                       |
| <pre>.rich-calendar-time-<br/>layout-fields<br/>This class defines styles<br/>for a wrapper<br/>element for input fields<br/>and buttons.</pre>  | No skin parameters. |                       |
| .rich-calendar-spinner-<br>up<br>This class defines styles<br>for the <b>Up</b> spinner button<br>in the pop-up element for<br>the time section. | No skin parameters. |                       |
| .rich-calendar-spinner-<br>down<br>This class defines styles<br>for the <b>Down</b> spinner<br>button in the pop-up                              | No skin parameters. |                       |

| Class (selector)                                                                                                    | Skin Parameters     | Mapped CSS properties |
|----------------------------------------------------------------------------------------------------|---------------------|-----------------------|
| element for the time section.                                                                                                    |                     |                       |
| .rich-calendar-spinner-<br>pressed<br>This class defines styles<br>for a spinner button in<br>the pop-up element for the<br>time section when it is<br>pressed. | No skin parameters. |                       |
| .rich-calendar-time-<br>layout-ok<br>This class defines styles<br>for the <b>OK</b> button in the<br>pop-up element for the<br>time section.                    | No skin parameters. |                       |
| .rich-calendar-time-<br>layout-cancel<br>This class defines styles<br>for the <b>Cancel</b> button in<br>the pop-up element for the<br>time section.            | No skin parameters. |                       |

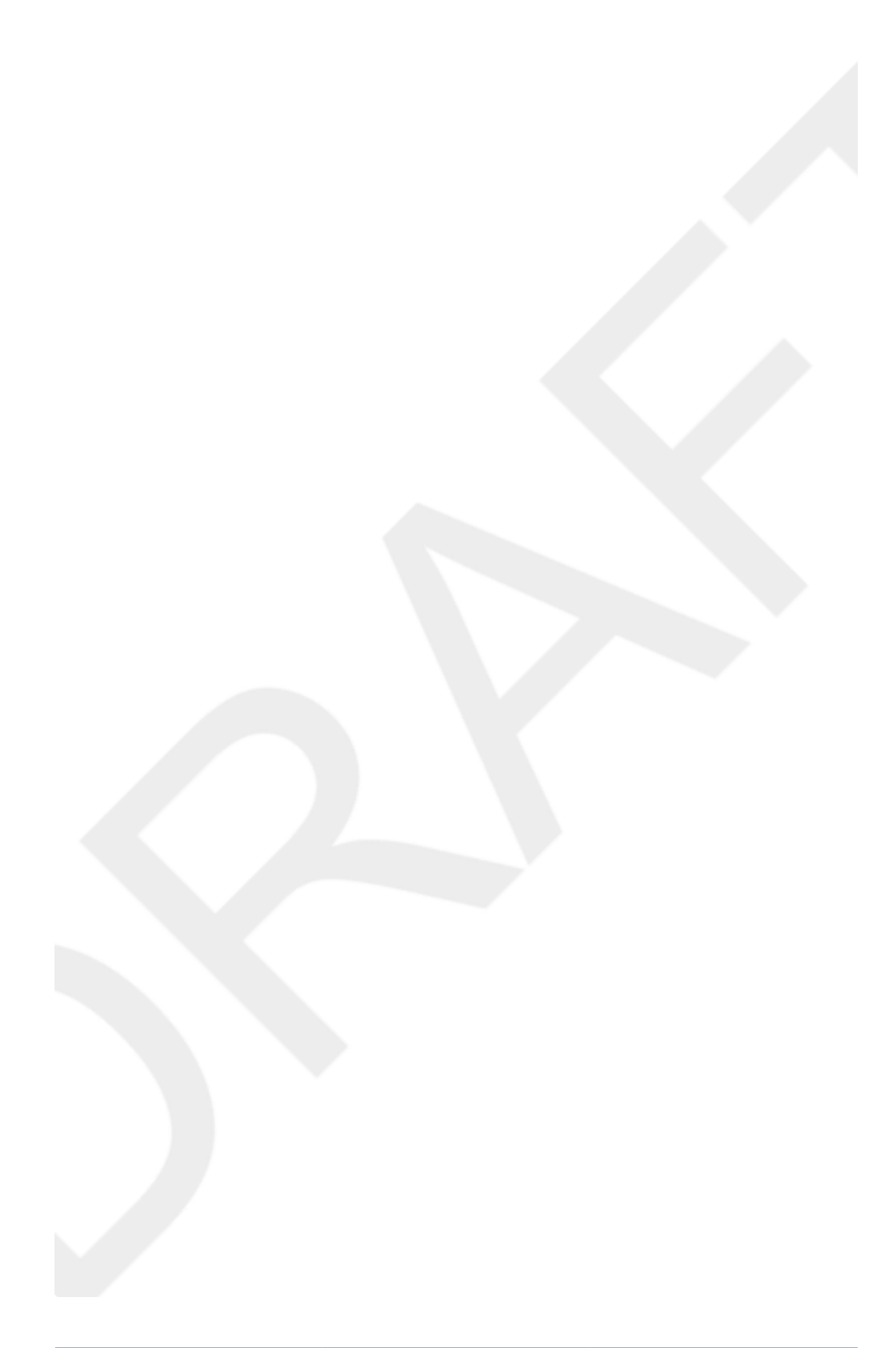